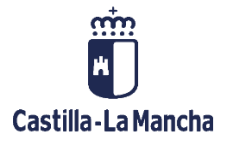

# VERIFICACIONES

# ADMINISTRATIVAS DE

## **OPERACIONES**

FONDOS EUROPEOS

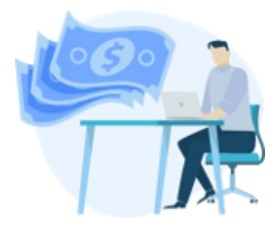

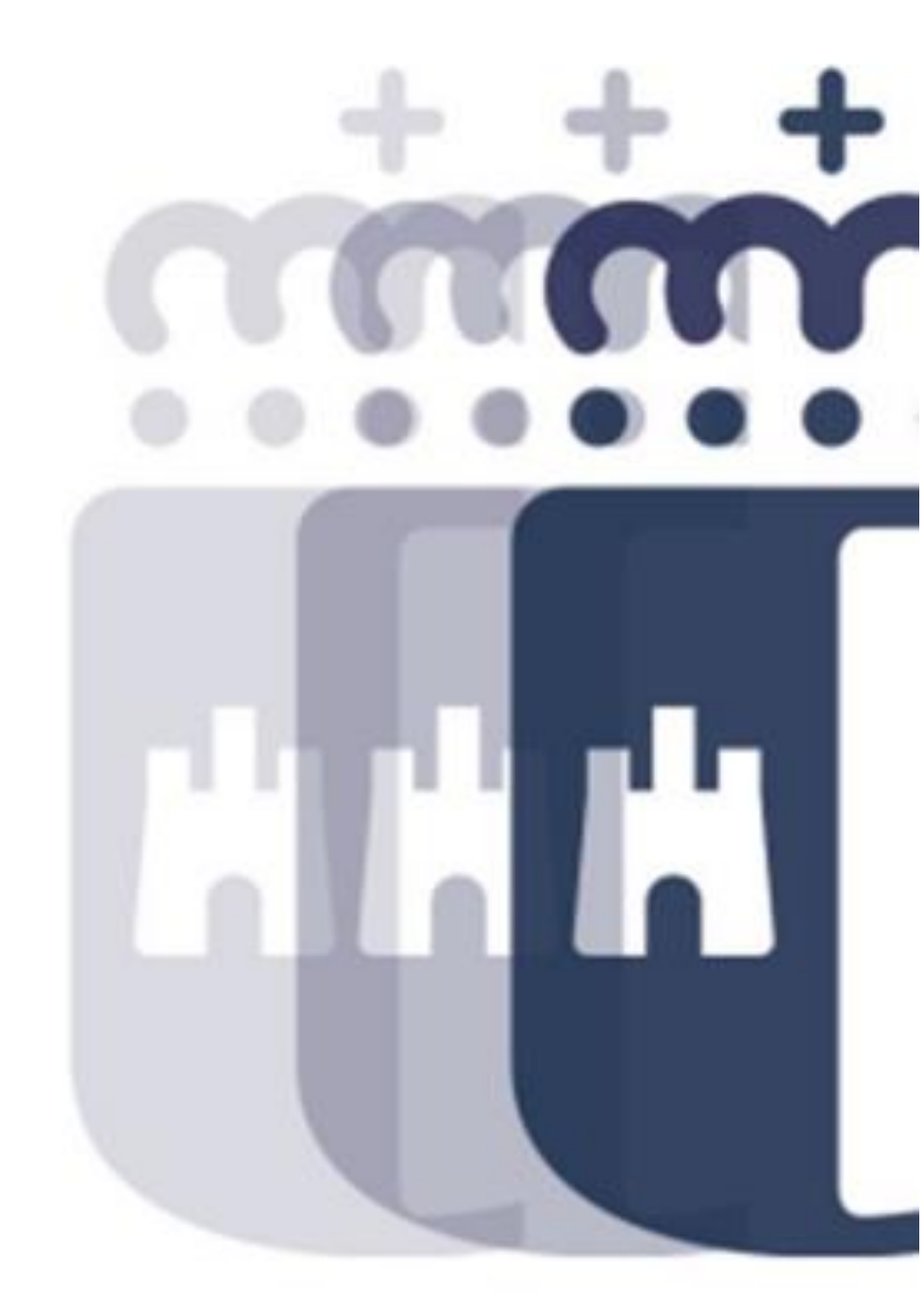

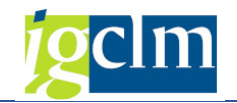

## Índice

| 1. | INTF | RODUCCIÓN                                   | 3 |
|----|------|---------------------------------------------|---|
| 2. | VER  | IFICACIONES ADMINISTRATIVAS                 | 3 |
| 2  | 2.1. | VERIFICACIONES ADMINISTRATIVAS DE NO AYUDAS | 4 |
| 2  | 2.2. | VERIFICACIONES ADMINISTRATIVAS DE AYUDAS    | 8 |

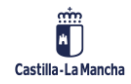

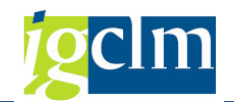

### 1. INTRODUCCIÓN

En este punto se describe la funcionalidad para realizar el chequeo de la información incorporada en el ciclo de Operaciones mediante la cumplimentación de un formulario por parte de los Gestores, en Operaciones que sean de Ayudas, y de la Unidad de Verificación, en Operaciones que no sean de Ayudas.

### 2. VERIFICACIONES ADMINISTRATIVAS

Para realizar la verificación administrativa del motivo 17 se accede a través de la siguiente opción de menú, en función de que sea de ayudas o no la operación a tratar:

| 🔻 🛅 Fondos 2014-2020. Unidad de Verificación y Control FEDER                 |
|------------------------------------------------------------------------------|
| 🕨 🧰 Datos Maestros                                                           |
| 🕨 🧰 Aplicación                                                               |
| 🕨 🧰 Generación de Operaciones                                                |
| 🕨 🧰 Gestión de Contratos                                                     |
| 🕨 🚞 Tratamiento de Operaciones                                               |
| 🕨 🚞 Solicitud de Financiación de Operaciones                                 |
| 🕨 🚞 Selección de Operaciones y DECA                                          |
| 🔻 🗁 Verificaciones Administrativas y Supervisión de Operaciones              |
| <ul> <li>Verificaciones Administrativas de Operaciones de Ayudas</li> </ul>  |
| <ul> <li>Verificaciones Administrativas de Operaciones. No Avudas</li> </ul> |
| • 💬 Crear Supervisión de VAD de Ayudas                                       |
| • 💬 Modificar Supervisión de VAD de Ayudas                                   |
| <ul> <li>Crear Envío de VAD a Fondos 2020</li> </ul>                         |
| <ul> <li>Penviar VAD a Fondos 2020</li> </ul>                                |

Campos de la pantalla de selección:

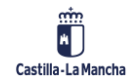

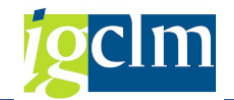

| Verificaciones Administrativas      |                 |  |  |  |  |  |  |
|-------------------------------------|-----------------|--|--|--|--|--|--|
| 🖉 Modificar                         |                 |  |  |  |  |  |  |
| Criterios de selección de operacion | as obligatorios |  |  |  |  |  |  |
| Fondo                               |                 |  |  |  |  |  |  |
| Programa operativo                  |                 |  |  |  |  |  |  |
| Eje Prioritario                     |                 |  |  |  |  |  |  |
| Objetivo Temático                   |                 |  |  |  |  |  |  |
| Prioridad de Inversión              |                 |  |  |  |  |  |  |
| Objetivo Específico                 |                 |  |  |  |  |  |  |
| Subvención global                   |                 |  |  |  |  |  |  |
| Organismo                           |                 |  |  |  |  |  |  |
|                                     |                 |  |  |  |  |  |  |
|                                     |                 |  |  |  |  |  |  |

Serán todos los campos obligatorios excepto la subvención global y el código de la Operación.

Una vez completados los criterios de la pantalla de selección, el sistema mostrará aquellas operaciones que cumplan con dichos criterios y que estén en motivo 17.

### 2.1. VERIFICACIONES ADMINISTRATIVAS DE NO AYUDAS

El sistema mostrará las Operaciones seleccionadas.

| - V                                            | Verificaciones Administrativas. FEDER 2014-2020 DE CASTILLA-LA MANCHA |                         |         |              |             |           |                            |                 |         |                 |                            |      |                             |  |
|------------------------------------------------|-----------------------------------------------------------------------|-------------------------|---------|--------------|-------------|-----------|----------------------------|-----------------|---------|-----------------|----------------------------|------|-----------------------------|--|
| 🕞 Documentos 🛛 🖁 Árbol de tramitación 🛛 晃 Crit |                                                                       |                         |         |              |             | erios de  | selecció                   | in 🔊 De         | talle   | 🗁 Document      | ación anexa                | ada  | 🔁 Verificar                 |  |
| Info                                           | Información de las operaciones seleccionadas                          |                         |         |              |             |           |                            |                 |         |                 |                            |      |                             |  |
| Eje                                            | Prioritario                                                           | <b>0</b> 9              | EP9.    | . Inclusion  | social, po  | breza y   | discrim                    |                 |         |                 |                            |      |                             |  |
| Obj                                            | j.Temático                                                            | 09                      | от9     | . Promove    | r la inclus | ion socia | al, lucha                  | r contra la p   | oobreza | a y discrim.    |                            |      |                             |  |
| Pric                                           | oridad Invr.                                                          | 9a                      | 9a. I   | La inversiór | n en infra  | estructu  | uras soci                  | iales y saniti  | arias   |                 |                            |      |                             |  |
| Ob                                             | i. Específico                                                         | 090a1 OE.9.7.1 Inversió |         |              | Inversiór   | en infra  | aestruct                   | ura social y    |         |                 |                            |      |                             |  |
| Sub                                            | ov. Global                                                            | *** Sin Subvencio       |         |              | in Global   | ***       |                            |                 |         |                 |                            |      |                             |  |
| Org                                            | janismo                                                               | ES2110                  | 01      | COMUNID      | AD AUT      | ONOMA     | NOMA DE CASTILLA-LA MANCHA |                 |         |                 |                            |      |                             |  |
|                                                |                                                                       |                         |         |              |             |           |                            |                 |         |                 |                            |      |                             |  |
|                                                | 3 2 7 6                                                               | 12 T                    |         | Σι 🧏         |             | d ,       | ð , E                      | 🖽 I 🚹 I         | i       |                 |                            |      |                             |  |
|                                                | 4 registro(s)                                                         |                         |         |              |             |           |                            |                 |         |                 |                            |      |                             |  |
|                                                | Actuación Código de operación                                         |                         | Motivo  | Estado       | T. Operac.  | Tipo C    | Operación                  | Ref.Opera       | Nomb    | re operación    |                            |      |                             |  |
| 090a1ES21100101 CONTB/2018                     |                                                                       | /6100001                | 242/001 | 17           | 00          | 01        | Contra                     | atación pública |         | OBRA            | S REFORMA Y AMPLIACION DEL |      |                             |  |
|                                                | 090a1ES21100101                                                       | CONTB/                  | 2018    | /6100002     | 359/001     | 17        | 00                         | 01              | Contra  | atación pública |                            | EQUI | PAMIENTO ALTA TECNOLOGIA I  |  |
|                                                | 090a1ES21100101                                                       | CONTB/                  | 2018    | /6100002     | 946/001     | 17        | 00                         | 01              | Contra  | atación pública |                            | EQUI | PAM, INSTAL, PUESTA FUNCION |  |
|                                                | 090a1ES21100101                                                       | CONTB/                  | 2018    | /6100003     | 175/001     | 17        |                            | 01              | Contra  | atación pública |                            | ARCO | QUIRÚRGICO VASCULAR EN EL   |  |

Barra de herramientas:

A través del menú de herramientas se puede acceder a la información obrante en cada una de las operaciones (documentación, árbol de tramitación, criterios de selección, detalle, documentación anexa) de tal manera que se pueda llevar a cabo la correspondiente validación.

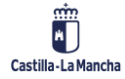

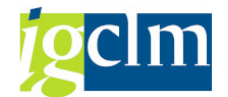

🔁 Verificar

Como novedad, la funcionalidad de a través del cual se accede a la Lista de comprobaciones de las verificaciones administrativas (art. 125.5.a del RDC) realizadas respecto al BENEFICIARIO de una OPERACIÓN

| Verificaciones Administrativas. FEDER 2014-2020 DE CASTILLA-LA MANCHA |       |          |       |                               |              |           |            |               |                      |                 |                |      |                 |               |   |
|-----------------------------------------------------------------------|-------|----------|-------|-------------------------------|--------------|-----------|------------|---------------|----------------------|-----------------|----------------|------|-----------------|---------------|---|
| Documentos                                                            | ; 🔒   | Árbol de | tram  | itación                       | 🗟 Crit       | erios de  | selecció   | ón 🖠          | <u>&amp;</u> Detalle | e 🕞 Docum       | nentación anex | cada | 2 Verificar     |               |   |
| Información de las operaciones seleccionadas Verificar (Ctrl+F2)      |       |          |       |                               |              |           |            |               |                      |                 |                |      |                 |               |   |
| Eje Prioritario                                                       |       | 09       | EP9.  | Inclusion                     | social, po   | obreza y  | discrim    |               |                      |                 |                |      |                 |               |   |
| Obj. Temático                                                         | [     | 09       | от9   | . Promove                     | er la inclus | sion soci | ial, lucha | ar cont       | ra la pob            | reza y discrim. |                |      |                 |               |   |
| Prioridad Invr.                                                       | [     | 9a       | 9a. I | .a inversiói                  | n en infra   | estruct   | uras soc   | iales y       | sanitaria            | ;               |                |      |                 |               |   |
| Obj. Específico                                                       | [     | 090a1    |       | OE.9.7.1                      | Inversiór    | n en infr | aestruct   | tura so       | cial y san           | itaria          |                |      |                 |               |   |
| Subv. Global                                                          |       |          |       | *** Sin Subvención Global *** |              |           |            |               |                      |                 |                |      |                 |               |   |
| Organismo                                                             |       | ES21100  | )1    | COMUNID                       | AD AUT       | опома     | DE CAS     | TILLA         | LA MAN               | CHA             |                |      |                 |               |   |
|                                                                       |       |          |       |                               |              |           |            |               |                      |                 |                |      |                 |               |   |
|                                                                       | - M   | 12 T     |       | <b>E</b>   %                  |              | (i) _     | B . [      | <b>II</b> ) [ | l 🚺                  | ]               |                |      |                 |               |   |
| 4 registro(s)                                                         |       |          |       |                               |              |           |            |               |                      |                 |                |      |                 |               |   |
| 🖹 Actuación                                                           |       | Código d | le op | eración                       |              | Motivo    | Estado     | T. Op         | erac. Tip            | o Operación     | Ref.Opera      | Nom  | bre operación   |               |   |
| 090a1ES211                                                            | 00101 | CONTB/   | 2018  | /6100001                      | 242/001      | 17        |            | 01            | Co                   | ntratación púb  | lica           | OBR/ | AS REFORMA Y AM | IPLIACION DEL |   |
| 090a1ES211                                                            | 00101 | CONTB/   | 2018  | /6100002                      | 359/001      | 17        | 00         | 01            | Co                   | ntratación púb  | lica           | EQUI | IPAMIENTO ALTA  | TECNOLOGIA    | 1 |
| 090a1ES211                                                            | 00101 | CONTB/   | 2018  | /6100002                      | 946/001      | 17        |            | 01            | Co                   | ntratación púb  | lica           | EQUI | PAM, INSTAL, PU | ESTA FUNCION  | × |
| 090a1ES211                                                            | 00101 | CONTB/   | 2018  | /6100003                      | 175/001      | 17        | 000        | 01            | Co                   | ntratación púb  | lica           | ARCO | ) quirúrgico va | SCULAR EN EL  |   |
|                                                                       |       |          |       |                               |              |           |            |               |                      |                 |                |      |                 |               |   |

🔁 Verificar nos llevará a una nueva pantalla donde tendremos los Una vez marcada siguientes datos:

- > Cabecera
- > Lista de comprobaciones de las verificaciones administrativas (art. 125.5a del RDC) realizadas respecto al BENEFICIARIO de una OPERACIÓN

| Verifi                                                      | icacione                                                                                                    | s Adminis       | strativas       |                        |                      |                              |            |                  |         |  |  |
|-------------------------------------------------------------|----------------------------------------------------------------------------------------------------|-----------------|-----------------|------------------------|----------------------|------------------------------|------------|------------------|---------|--|--|
| 🗐 Guard                                                     | 🗐 Guardar 🔰 🏜 🛛 🎾 Operación conforme 🛛 🥵 Documentación no Conforme 🛛 🗟 No conforme. Nueva Versión 🛛 🕞                            |                 |                 |                        |                      |                              |            |                  |         |  |  |
| Datos de                                                    | Datos de cabecera de la operación                                                                                                |                 |                 |                        |                      |                              |            |                  |         |  |  |
| Eje Prioritario D9 EP9. Inclusion social, pobreza y discrim |                                                                                                    |                 |                 |                        |                      |                              |            |                  |         |  |  |
| Obj.Tem                                                     | ático                                                                                                    | 09 OT9          | . Promover la   | inclusion social, luc  | char contra la pol   | preza y discrim.             |            |                  |         |  |  |
| Prioridad                                                   | Invr.                                                                                                    | 9a 9a.          | La inversión e  | n infraestructuras s   | sociales y sanitaria | 15                           |            |                  |         |  |  |
| Obj. Espe                                                   | ecífico                                                                                                    | 090a1           | OE.9.7.1 Inv    | versión en infraestr   | uctura social y sa   | nitaria                      |            |                  |         |  |  |
| Subv. Glo                                                   | obal                                                                                                    |                 | *** Sin Sub     | vención Global ***     | £                    |                              |            |                  |         |  |  |
| Organism                                                    | 10                                                                                                    | ES211001        | COMUNIDAD       | AUTONOMA DE C          | CASTILLA-LA MAN      | ICHA                         |            |                  |         |  |  |
| Actuació                                                    | n                                                                                                    | 090a1ES211      | .00101          |                        |                      |                              |            |                  |         |  |  |
| Código O                                                    | peración                                                                                                    | CONTB/2018      | /6100001242     | 2/001 OBRA             | AS REFORMA Y A       | MPLIACION DEL CENTRO D       | E SALUD    | DE AZUQUECA HENA | RES-GU  |  |  |
|                                                             |                                                                                                    |                 |                 |                        |                      |                              |            |                  |         |  |  |
| 9                                                           |                                                                                                    | <b>M (%) (7</b> |                 |                        | ) III   III          | i                            |            |                  |         |  |  |
| Cód, Preg. Descripción                                      |                                                                                                    |                 |                 |                        | Respuesta Obs.       |                              |            |                  |         |  |  |
| 83                                                          | ¿Está garan                                                                                                    | tizado que el l | beneficiario de | e la operación o bie   | en lleva un sistem   | a de contabilidad aparte o l | bien asign | a un código con  | <u></u> |  |  |
| 84                                                          | ¿Dispone el beneficiario del adecuado sistema de información que establece la normativa y el DECA, en particular?                |                 |                 |                        |                      |                              |            | 2                |         |  |  |
| 85                                                          | ¿Están cumplidas las especificaciones del DECA por parte del beneficiario en lo referente a los requisitos específicos de los pr |                 |                 |                        |                      |                              |            | <u> </u>         |         |  |  |
| 86                                                          | ¿Existe constatación del cumplimiento de lo especificado en el artículo 125.3.d del RDC respecto a cerciorarse de que el benefic |                 |                 |                        |                      |                              |            | <u> </u>         |         |  |  |
| 87                                                          | ¿Existe constancia de aplicación de medidas antifraude por parte del BENEFICIARIO, eficaces y proporcionadas, teniendo en cuenta |                 |                 |                        |                      |                              |            |                  | 3       |  |  |
| 88                                                          | ¿Están cum                                                                                                    | plidas por part | te del benefici | iario las especificaci | iones del DECA re    | elativas a medidas de comur  | nicación e | información de l | <u></u> |  |  |
| 89                                                          | ¿Va cumplié                                                                                                    | éndose por par  | rte del benefi  | ciario lo previsto en  | n el calendario de   | ejecución establecido en e   | DECA?      |                  |         |  |  |
| 90                                                          | ¿Va cumplié                                                                                                    | éndose por par  | rte del benefi  | ciario lo previsto en  | n el plan financier  | o establecido en el DECA?    |            |                  | 2       |  |  |

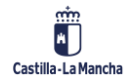

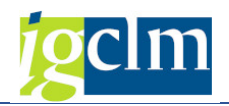

Cabecera

Se muestran los campos principales de la Operación con sus descripciones.

• Lista de comprobación de las verificaciones administrativas

Hay que responder a todas las preguntas según corresponda (SI / NO / NO PROCEDE).

o Barra de Herramientas

**Guardar** Valida contra las parametrizaciones del listado y guarda las respuestas introducidas sin tramitar la operación.

Verificar Una vez respondidas las preguntas, se realizará la validación según los valores evaluables parametrizados. En el caso de que haya alguna respuesta errónea o no completa, el sistema nos mostrará el error indicando la posición de este y con la descripción del error.

En caso de que todas las respuestas sean correctas, el sistema mostrará el siguiente mensaje de validación:

Validaciones correctas

**Operación conforme** Una vez respondidas las preguntas y validadas correctamente, se mostrará el siguiente mensaje de confirmación.

| ē | Confirmación                                                     |   |
|---|------------------------------------------------------------------|---|
| 0 | ¿Desea grabar las respuestas y dar por conforme<br>la operación? | ~ |
|   | Sí No                                                            |   |

No - el sistema no hace nada y te devuelve a la misma pantalla.

Si - las respuestas se grabaran en el sistema y la operación se tramitará, pasando a motivo 18, Grabar envío de verificaciones administrativas.

Documentación no Conforme

Una vez respondidas las preguntas, se mostrará el siguiente mensaje de confirmación.

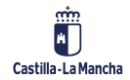

#### **Fondos Europeos**

#### Verificaciones Administrativas de Operaciones

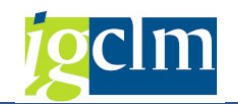

| ē | onfirmación                                           |
|---|-------------------------------------------------------|
| 0 | ¿Desea grabar las respuestas y rechazar la operación? |
|   | Sí No                                                 |

No - el sistema no hace nada y te devuelve a la misma pantalla.

Si - la Operación se tramitará, pasando a motivo 04, anexar documentación. Ahí, se podrá sustituir la documentación que se quiera modificar, y una vez se grabe, la operación volverá de nuevo a motivo 17.

🔁 No conforme. Nueva Versión

Una vez respondidas las preguntas, se mostrará el siguiente mensaje de confirmación.

| Ē     | 🔄 Confirmación                                        |  |  |  |  |  |  |  |  |  |
|-------|-------------------------------------------------------|--|--|--|--|--|--|--|--|--|
| 0     | ¿Desea grabar las respuestas y rechazar la operación? |  |  |  |  |  |  |  |  |  |
| Sí No |                                                       |  |  |  |  |  |  |  |  |  |

No - el sistema no hace nada y te devuelve a la misma pantalla.

Si - las respuestas se grabaran en el sistema y la Operación pasará a motivo 03, completar datos maestros. La operación se marcará como Nueva Versión.

Anexar documentación – posibilidad de anexar documentación relativa a la verificación realizada. La documentación anexada se visualizará en el trámite correspondiente dentro del árbol de documentación de la Transacción.

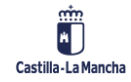

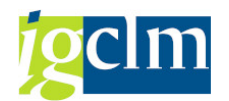

### 2.2. VERIFICACIONES ADMINISTRATIVAS DE AYUDAS

La funcionalidad es la misma, con la única diferencia en que el trámite se realiza por el Órgano Gestor, y que el paso del trámite siguiente en la tramitación de la operación es diferente cuando la Operación es conforme.

🐓 Operación conforme

Una vez respondidas las preguntas y validadas correctamente, se mostrará el siguiente mensaje de confirmación.

| ē | onfirmación                                                      |   |
|---|------------------------------------------------------------------|---|
| 0 | ¿Desea grabar las respuestas y dar por conforme<br>la operación? | 4 |
|   | Sí No                                                            |   |

No - el sistema no hace nada y te devuelve a la misma pantalla.

Si - las respuestas se grabaran en el sistema y la operación se tramitará, pasando a motivo 21,

Crear Supervisión de verificación administrativa de Ayudas.

El resto funciona igual que las operaciones de no ayudas.

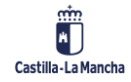